## 歡迎使用 H2PES 公播教育影音服務 平台首頁

H2PES 平台首頁

一般用戶:<u>https://www.h2pes.com/</u>

《操作流程》

- ① 使用者註冊
  - ・點選右上角 註冊 / 登入
  - ・用戶登入介面請點選 <u>註冊</u>

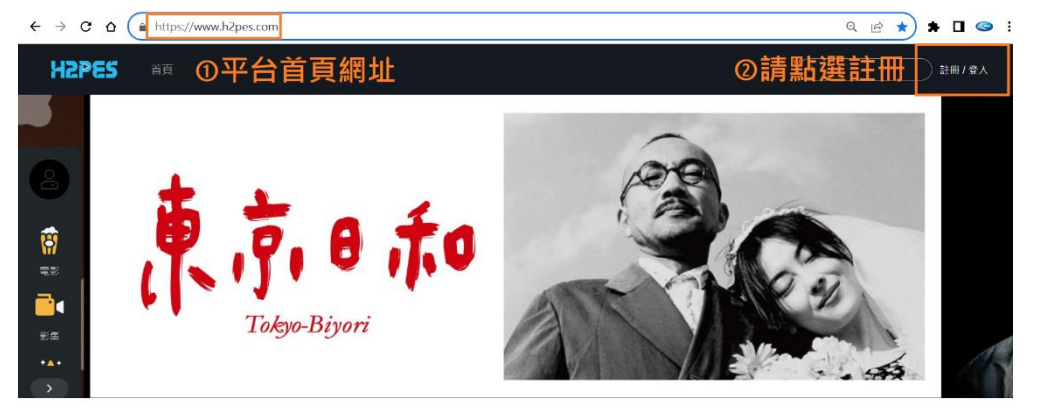

- ② 用戶註冊 請輸入
  - •**電子郵件**(需用學校提供的信箱註冊)
  - ・密碼
  - ·稱呼 (請填寫正確姓名)
  - ・電話 (非必填)
  - ・選擇**身份 學生** → 需填入**學號** 
    - 老師 → 所屬的科系或是學院
    - 行政人員 → 所屬單位
  - 輸入完請按下一步
- ③ 請輸入邀請碼 (如果沒有邀請碼可以直接點選註冊)
- ④ 須進入註冊的信箱去點選網址做驗證後,就可以正式觀看啟用本服務

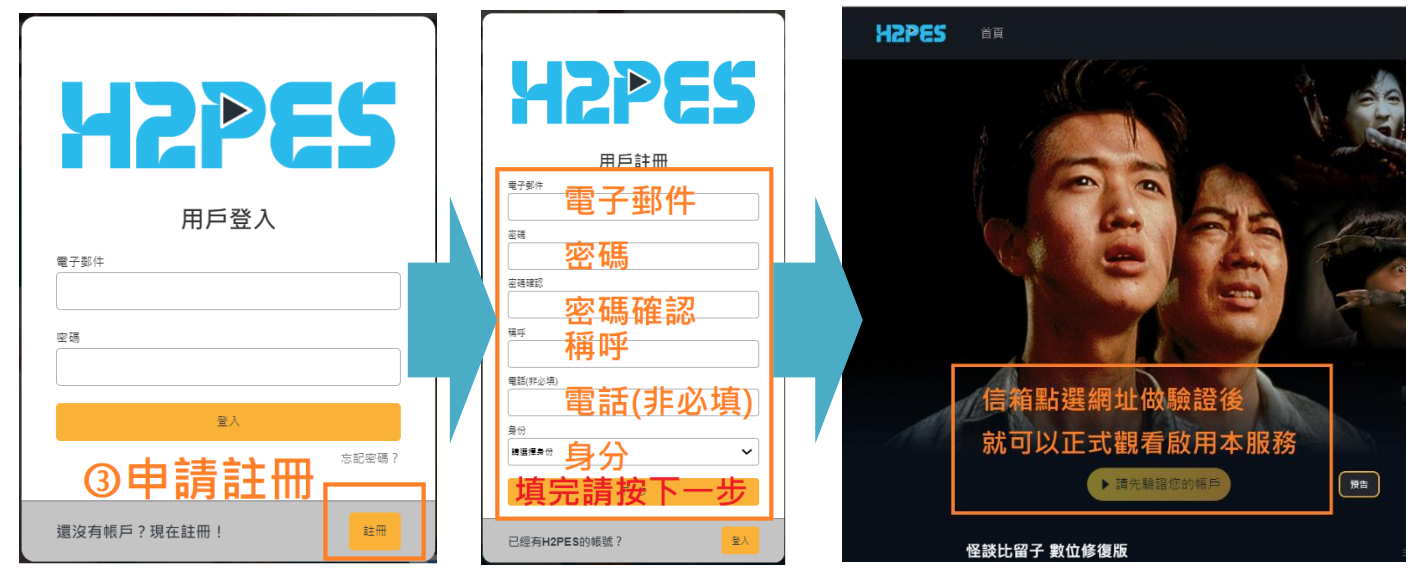